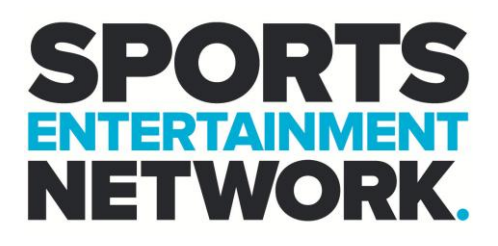

# How To – Fix Windows Error 7ita9

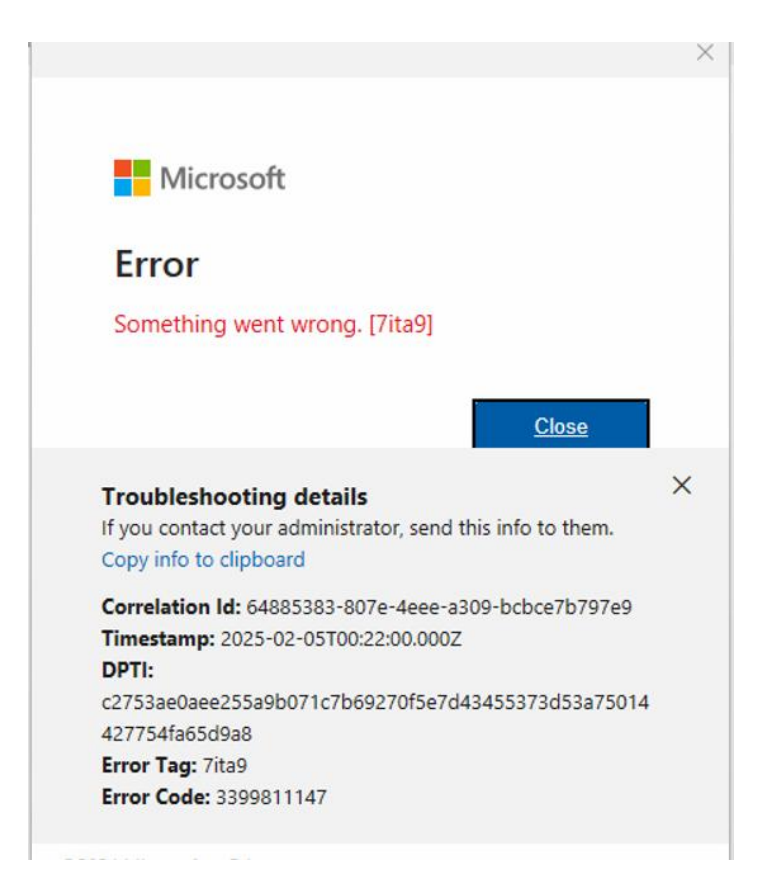

## Contents

SEN

TRACK

| STEP 1: Removing the corrupt login Part 1 | 2 |
|-------------------------------------------|---|
| STEP 2: Removing the corrupt login Part 2 | 2 |
| STEP 3: Signing out of Office 365         | 3 |
| STEP 4: Restart your mahcine              | 3 |

Level 5, 111 Coventry Street, Southbank, VIC 3006 | sportsentertainmentnetwork.com.au | ABN 63 129 637 378

**CORD** 

Ballpark

BRAVO

RAINMAKER.

SPIRIT

WILDCATS

### STEP 1: Removing the corrupt login Part 1

Type in school or work or Access work or school in the search bar and click "Access work or School.

| Q school                                 |     |    |
|------------------------------------------|-----|----|
| ← All Apps Documents                     | Web | Se |
| Best match                               |     |    |
| Access work or school<br>System settings |     |    |
| Search the web                           |     |    |

## STEP 2: Removing the corrupt login Part 2

Click your email address and click disconnect.

## 

Level 5, 111 Coventry Street, Southbank, VIC 3006 | sportsentertainmentnetwork.com.au | ABN 63 129 637 378

Ballpark

BRAVO

RAINMAKER.

WILDCATS

SPIRIT @RECORD

SEN

TRACK

## STEP 3: Signing out of Office 365

Open word or Outlook and then click Account / Office account, then click sign out.

| $\bigcirc$    | Account                                                        |
|---------------|----------------------------------------------------------------|
| 🕜 Home        | User Information                                               |
| 🖹 New         | Jack Yumulu                                                    |
| 🗁 Open        | Change photo                                                   |
| 년 Share       | About me<br>Sign out<br>Switch account                         |
| 🔠 Get Add-ins | Account Privacy                                                |
| Info          | Manage Settings                                                |
| Save a Copy   | Office Background:                                             |
| Print         | Circuit                                                        |
|               | Office Theme:                                                  |
| Export        | Connected Services:                                            |
| Transform     | <ul> <li>OneDrive - Sports Entertainment Network</li> </ul>    |
| Close         | jack.yumulu@sen.com.au                                         |
|               | Sites - Sports Entertainment Network<br>jack.yumulu@sen.com.au |
|               | Add a service ~                                                |
|               |                                                                |
|               |                                                                |
|               |                                                                |
|               |                                                                |
|               |                                                                |
|               |                                                                |
|               |                                                                |
|               |                                                                |
|               |                                                                |
|               |                                                                |
| Account       |                                                                |
| Ontions       |                                                                |

### STEP 4: Restart your machine

TRACK

SEN

Restart and sign into the office apps again to get going.

SPIRIT @RECORD

If you require assistance please contact the I.T Team, either through the intranet (<u>https://helpdesk.sen.com.au/new-ticket</u>) or by emailing SEN Helpdesk (<u>helpdesk@sen.com.au</u>).

Level 5, 111 Coventry Street, Southbank, VIC 3006 | sportsentertainmentnetwork.com.au | ABN 63 129 637 378

Ballpark

BRAVO

RAINMAKER.

WILDCATS